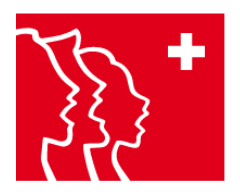

# Manuel d'utilisation de la plateforme SUISA

- 1. Se connecter à la plateforme par le biais de db.windband.ch
- 1.1. Inscription avec une adresse email et un mot de passe personnel

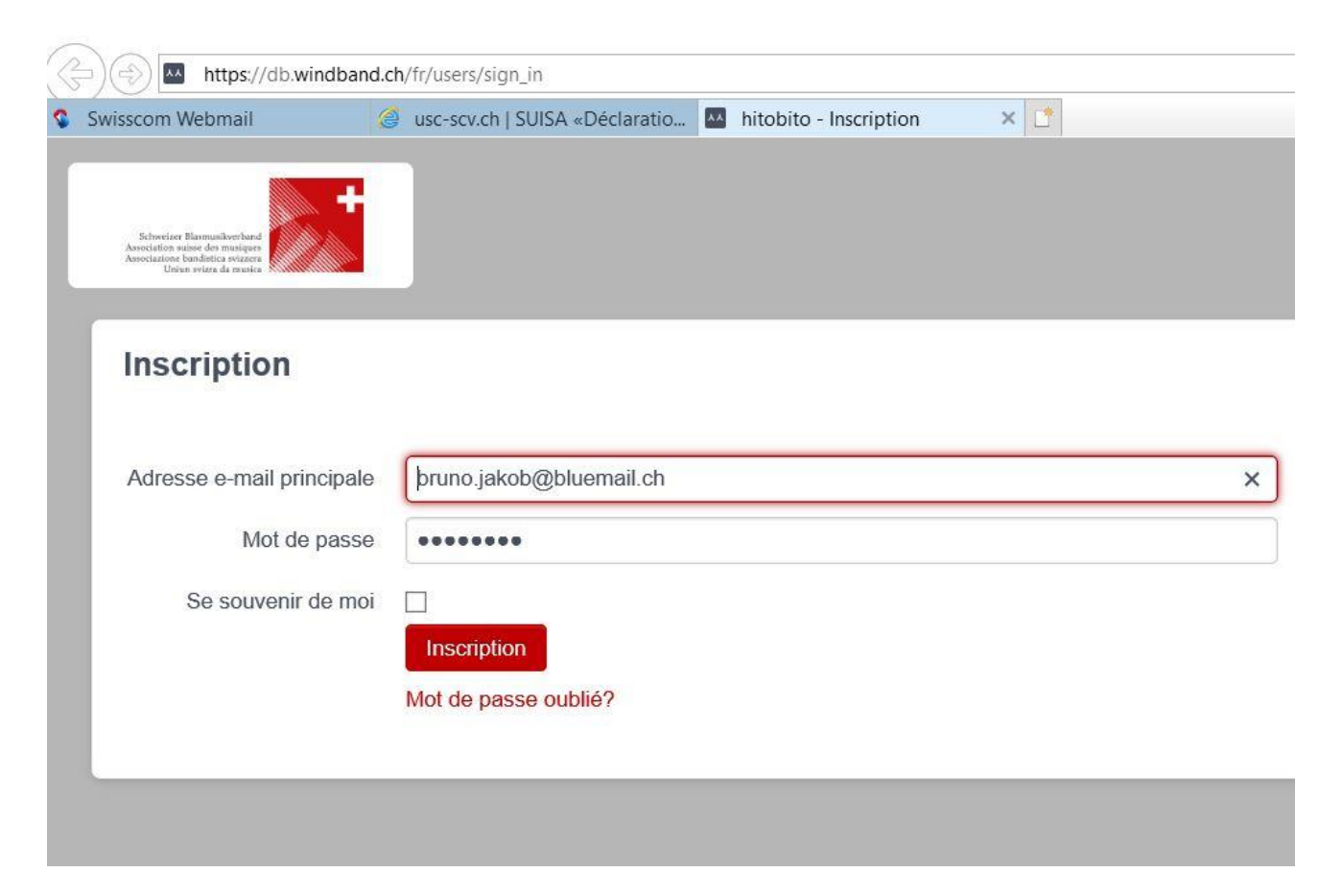

- En guise d'adresse email principale d'un chœur, l'USC attribue l'adresse email, stockée dans le ClubDesk de l'USC, de la personne de contact d'un chœur (en règle générale, l'adresse email de la présidente ou du président de la société). Lorsque cette personne ne souhaite pas effectuer elle-même les annonces à la SUISA, elle peut saisir sous la société le nom d'une autre personne, lui attribuer le rôle de « responsable SUISA » et lui envoyer un lien avec les informations de connexion (voir à ce sujet le paragraphe 3 « déléguer la responsabilité SUISA »).
- Si le mot de passe n'est pas encore connu ou si on ne s'en rappelle plus, il faut cliquer sur « mot de passe oublié » (voir à ce sujet les paragraphes suivants)

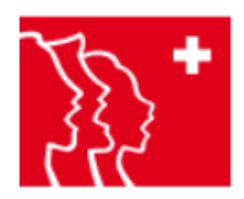

#### 1.2. Inscription dans le cas d'un mot de passe personnel oublié ou pas encore connu

- Si on a cliqué sur le bouton « mot de passe oublié », la fenêtre ci-dessous « mot de passe oublié? » apparaît
- Il faut y saisir l'adresse email et cliquer sur le bouton « réinitialiser le mot de passe »

| Swisscom Webmail                                                                                 | 🥥 usc-scv.ch   SUISA «Déclaratio 🥥 hitobito - Mot de passe ou 🗙 |   |
|--------------------------------------------------------------------------------------------------|-----------------------------------------------------------------|---|
| Education Education and a second and<br>Associations bandotica evizers<br>Union ovices de musice |                                                                 |   |
| Mot de pass                                                                                      | e oublié?                                                       |   |
| Adresse e-mail prin                                                                              | cipale bruno.jakob@bluemail.ch                                  | × |
|                                                                                                  | Réinitialiser le mot de passe                                   |   |
|                                                                                                  |                                                                 |   |
|                                                                                                  |                                                                 |   |

- La fenêtre ci-dessous apparaît, avec l'annonce de l'envoi, à l'adresse email qui a été saisie, d'un message contenant des instructions pour enregistrer un nouveau mot de passe

| Swisscom Webmail                                                                                                    | 🥥 usc-scv.ch   SUISA «Déclaratio 🔤 hitobito - Inscription 🗙 🗋                                                                                    |   |
|----------------------------------------------------------------------------------------------------|----------------------------------------------------------------------------------------------------|---|
| -                                                                                                    |                                                                                                    |   |
| Schweizer Blaamuskerfand<br>Association suisse des musiques<br>Associatione bandistica avizzers<br>Uniun avizze da musica |                                                                                                    |   |
|                                                                                                    |                                                                                                    |   |
| Inscription                                                                                                    |                                                                                                    |   |
|                                                                                                    |                                                                                                    |   |
| Dans quelques minut                                                                                                    | tes, tu recevras un courriel qui t'expliquera comment réinitialiser ton mot de passe.                                                            |   |
| Dans quelques minut                                                                                                    | tes, tu recevras un courriel qui t'expliquera comment réinitialiser ton mot de passe.                                                            |   |
| Dans quelques minut                                                                                                    | tes, tu recevras un courriel qui t'expliquera comment réinitialiser ton mot de passe.<br>alebruno.jakob@bluemail.ch                              | > |
| Dans quelques minut<br>Adresse e-mail principa                                                                            | tes, tu recevras un courriel qui t'expliquera comment réinitialiser ton mot de passe.<br>ale pruno.jakob@bluemail.ch                             | > |
| Dans quelques minut<br>Adresse e-mail principa<br>Mot de pass                                                             | tes, tu recevras un courriel qui t'expliquera comment réinitialiser ton mot de passe.<br>ale pruno.jakob@bluemail.ch<br>ese                      | > |
| Dans quelques minut<br>Adresse e-mail principa<br>Mot de pas<br>Se souvenir de m                                          | tes, tu recevras un courriel qui t'expliquera comment réinitialiser ton mot de passe. ale pruno.jakob@bluemail.ch ese ••••••• noi □              | > |
| Dans quelques minut<br>Adresse e-mail principa<br>Mot de pass<br>Se souvenir de m                                         | tes, tu recevras un courriel qui t'expliquera comment réinitialiser ton mot de passe.  ale pruno.jakob@bluemail.ch  sse •••••• noi □ Inscription | > |

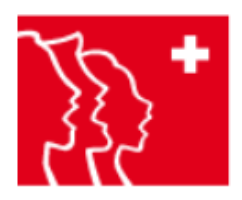

- Sur son propre compte email, on peut maintenant cliquer sur le lien pour réinitialiser le mot de passe
- Apparaît alors la fenêtre suivante, sur laquelle on peut inscrire un nouveau mot de passe (au moins 8 caractères, contenant au moins 1 lettre majuscule, 1 lettre minuscule et 1 chiffre ; les caractères spéciaux ne sont pas autorisés)

| Swisscom Webmail                                                                              | Mitobito - Modifier le mot d × [ |
|-----------------------------------------------------------------------------------------------|----------------------------------|
| Schueringer Bingenmitiserband                                                                 |                                  |
| Association suisse des musiques<br>Associatione bandistica svizzera<br>Uniun svizra da musica |                                  |
|                                                                                               |                                  |
| Modifier le mo                                                                                | ot de passe                      |
| Modifier le mo                                                                                | ot de passe                      |
| Modifier le mo                                                                                | ot de passe                      |
| Modifier le mo<br>Nouveau mot de pa<br>Confirmer le nouv                                      | eau ••••••                       |
| Modifier le mo<br>Nouveau mot de pa<br>Confirmer le nouv<br>mot de pa                         | eau<br>Isse                      |

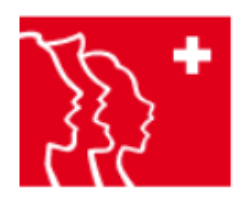

## 2. Affichage des données de la société enregistrées sur la plateforme

- Lorsque l'identification est réussie apparaît la fenêtre contenant les informations sur la société, qui proviennent du ClubDesk de l'USC
- Si un chœur le veut, il peut compléter ces informations avec le bouton « modifier » (non recommandé par l'USC, puisque ces informations seront supprimées lors du prochain transfert de données) ou créer à loisir des groupements par le bouton « créer un groupe » (également non recommandé, de telles données devraient être administrées au niveau local ; à de telles fins, l'USC recommande d'acquérir une licence pour la société auprès de ClubDesk : clubdesk.com (choisir la rubrique « version de démo »)

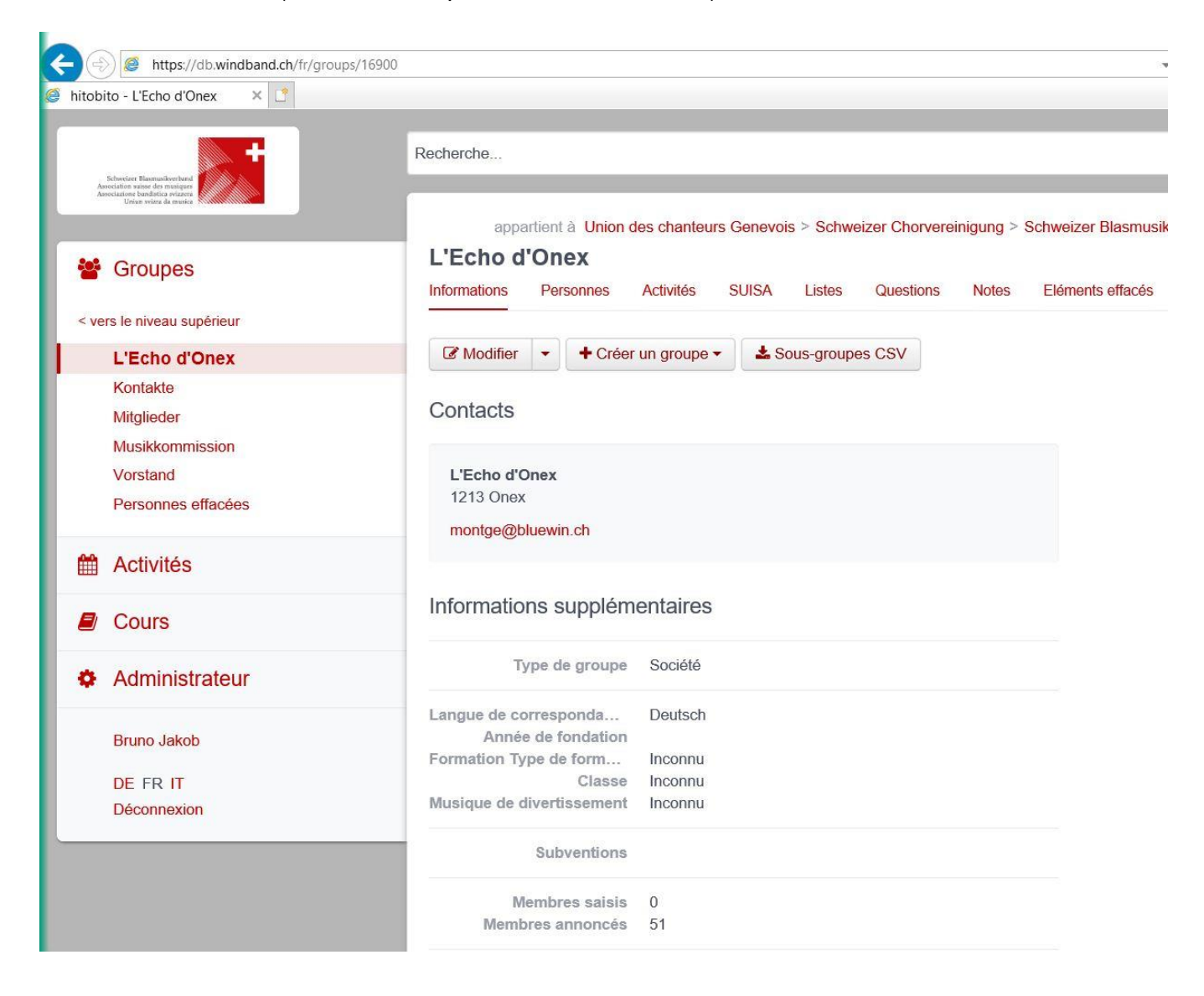

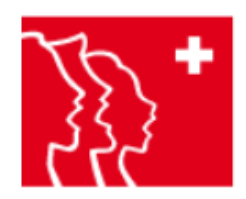

#### 3. Déléguer la responsabilité SUISA

- Ce formulaire n'est utilisé que si la présidente ou le président de la société ne souhaite pas effectuer soi-même les annonces à la SUISA
- Pour commencer, cliquer sur l'onglet « personnes »

| nformations | Personnes Activité                                    | s SUISA L        | istes Questions | Notes El        | éments effacés                                                                                                    |                   |
|-------------|-------------------------------------------------------|------------------|-----------------|-----------------|----------------------------------------------------------------------------------------------------|-------------------|
| Membres (   | 1) Autres vues -                                      | + Ajouter une    | personne 🔔 Imp  | orter une liste | Lage Strate Lage Strate Lage Strate Lage Strate Lage Strate Strate Stra | <b>⊖</b> Imprimer |
|             |                                                       |                  |                 |                 |                                                                                                    |                   |
|             |                                                       |                  |                 |                 |                                                                                                    |                   |
| personne a  | ffichées.                                             |                  |                 |                 |                                                                                                    |                   |
| personne a  | ffichées.<br>Nom   Prénom   Surno                     | m Rôle:          | 1               | E-mail          | s                                                                                                    | Numéros de téle   |
| personne a  | ffichées.<br>Nom   Prénom   Surno<br>Montandon Gérard | m Rôles<br>Admin | nistrateur 🕝    | E-mail          | l <b>s</b><br>e@bluewin.ch                                                                                                    | Numéros de téle   |

- Cliquer sur le bouton « + Ajouter une personne »

| formations Personnes  | Activités    | SUISA         | Listes       | Questions      | Notes |
|-----------------------|--------------|---------------|--------------|----------------|-------|
|                       |              |               |              |                |       |
| Ajouter une perso     | nne          |               |              |                |       |
|                       | Eprogistr    | or            |              |                |       |
|                       | Linegisti    | A             | nnuler       |                |       |
| Rechercher une person | ne existar   | nte ou Sa     | isir une no  | ouvelle persor | ine   |
|                       |              |               |              |                |       |
| Personne*             | Chercher     | une persor    | nne          |                |       |
|                       |              |               |              |                |       |
| Rôle                  |              |               |              |                |       |
|                       |              |               |              |                |       |
| Groupe*               | L'Echo d'    | Onex          |              |                |       |
| Rôle*                 |              |               |              |                |       |
| Désignation           |              |               |              |                |       |
| Doolgiiddon           | désignation  | facultative d | u rôle de ce | tte personne   |       |
| Données               |              |               |              |                |       |
|                       |              |               |              |                |       |
| Entrée                | <b>14 06</b> | 2010          |              |                |       |
| Linice                | 14.00        | 2010          |              |                |       |
|                       |              |               |              |                |       |
|                       | (d)          |               |              |                |       |

- Dans la grande majorité des cas, la personne doit être nouvellement saisie
- Pour cela, cliquer sur « Ajouter une personne » → le formulaire cicontre apparaît

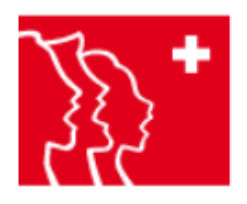

- Saisir le prénom, le nom, la principale adresse email, la date de naissance (toujours 1.1.1900) et le rôle « responsable SUISA », puis cliquer sur le bouton « enregistrer »

# Ajouter une personne

|                           | Enregistrer Annuler            |                                 |
|---------------------------|--------------------------------|---------------------------------|
| Saisir une nouvelle pers  | sonne ou Rechercher une persor | nne existante                   |
| Prénom*                   | André                          |                                 |
| Nom*                      | Dupont                         |                                 |
| Sumom                     |                                |                                 |
| Nom de l'entreprise       |                                |                                 |
| Entreprise                |                                |                                 |
| Adresse e-mail principale | andre.dupont@bluewin2.ch       | Utilisé en tant qu'identifiant. |
| Anniversaire*             | 1.1.1900 (dd.mm.yyyy)          |                                 |

Rôle

|         | Groupe*     | L'Echo d'Onex                                     |
|---------|-------------|---------------------------------------------------|
|         | Rôle*       | Responsable SUISA                                 |
|         | Désignation |                                                   |
|         |             | désignation facultative du rôle de cette personne |
| Données |             |                                                   |
|         | Entrée      | 14.06.2019                                        |

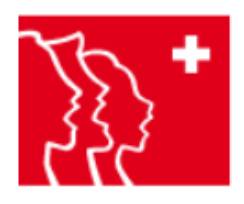

- Sur la fenêtre suivante apparaît le formulaire d'informations de la personne saisie ; en cliquant sur le bouton « modifier », des informations complémentaires sur cette personne peuvent au besoin être saisies (adresse, numéro de téléphone)
- En cliquant sur le bouton « envoyer les données d'identification », la personne saisie reçoit le lien vers le formulaire « modifier le mot de passe » (voir dernière fenêtre du paragraphe 1.2) et peut aussitôt commencer la saisie des données pour la SUISA

| appartient à Union de                   | es chanteurs Genevo             | ois > Schwei | izer Chorvere  | einigung > | Schweizer Blasmusikv | erband SBV Association suisse o |
|-----------------------------------------|---------------------------------|--------------|----------------|------------|----------------------|---------------------------------|
| L'Echo d'Onex                           |                                 |              |                |            |                      |                                 |
| nformations Personnes A                 | Activités SUISA                 | Listes       | Questions      | Notes      | Eléments effacés     |                                 |
| André Dupont                            |                                 |              |                |            |                      |                                 |
| Informations Historique                 | lournal                         |              |                |            |                      |                                 |
|                                         | Journal                         |              |                |            |                      |                                 |
| Modifier Lexporter                      | <ul> <li>Envoyer les</li> </ul> | données d'i  | identification |            |                      |                                 |
| Rôle Responsable SUISA p                | our <i>André Dupont</i> da      | ans L'Echo d | "Onex a été o  | xéé avec s | succès.              |                                 |
| André Dupont                            |                                 |              |                |            |                      | Tags                            |
| andre.dupont@bluewin2.ch                | l                               |              |                |            |                      | Ajouter un tag +                |
| la dia dia managina dia amin'ny fisiana |                                 |              |                |            |                      | Rôles actifs                    |
| Indications supplement                  | ntaires                         |              |                |            |                      | 🖈 L'Echo d'Onex                 |
| Anniversaire                            | 01 01 1900 (119 a               | ns)          |                |            |                      | Responsable SUISA               |
| Sexe                                    | Inconnu                         | 1137         |                |            |                      |                                 |
| Langue de corresponda                   |                                 |              |                |            |                      |                                 |
| Profession                              |                                 |              |                |            |                      |                                 |
| Années d'activité actuelles             |                                 |              |                |            |                      |                                 |
| Utilisation des données                 | non                             |              |                |            |                      |                                 |
| Créé                                    | 14.06.2019 10:52                | Bruno Jakob  | )              |            |                      |                                 |
| Modifié                                 | 14.06.2019 10:52                | Bruno Jakob  | )              |            |                      |                                 |

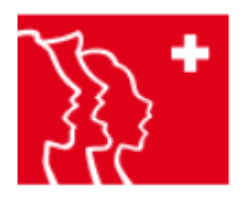

- Sur la page « personnes » de la société, la personne saisie apparaît maintenant avec le rôle de « responsable SUISA ». En cochant la case à gauche de la ligne concernée et en cliquant sur le bouton « retirer rôles », l'autorisation de gérer les données SUISA pour la société peut être retirée à la personne saisie
- La personne elle-même ne peut plus être effacée !

| appa<br>L <b>'Echo d</b> | irtient à Uni<br>'Onex | on des chante | eurs Genev | ois > Schweizer | Chorvereinigung > | Schweizer Blasmus | sikverband SBV Ass | ociation suisse |
|--------------------------|------------------------|---------------|------------|-----------------|-------------------|-------------------|--------------------|-----------------|
| nformations              | Personnes              | Activités     | SUISA      | Listes C        | uestions Notes    | Eléments effacés  |                    |                 |
| Membres (2               | ) Autres               | vues -        | + Ajouter  | une personne    | 1 Importer une li | ste 🕹 Exporter    | Imprimer           |                 |
| 2 personnes a            | ffichées.              |               |            |                 |                   |                   |                    |                 |
| □ 1 Sé                   | lectionné              | + Ajouter re  | ôle 🔶      | Déplacer rôles  | Retirer rôles     | + Ajouter à l'év  | vénement 🕶         |                 |
|                          | Dup                    | ont André     |            | Res             | sponsable SUISA   | 8                 | andre.dupon        | t@bluewin2.ch   |
|                          | Mon                    | tandon Gérai  | rd         | Adr             | ninistrateur 🕜    | ,                 | montge@blu         | ewin.ch         |
| (                        |                        |               |            | TK65            |                   | 2                 |                    |                 |

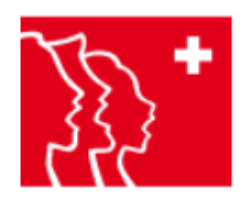

### 4. Saisir les données pour la SUISA

- Pour commencer, cliquer sur l'onglet « SUISA »
- Les exécutions de l'année en cours déjà saisies, avec les œuvres interprétées, apparaissent

| THE MERINE                     | tione                       | Porconno                               |                                           | rtivitós                         |                   | Listos    | Questions          | Notos  | Elámonte offacó |
|--------------------------------|-----------------------------|----------------------------------------|-------------------------------------------|----------------------------------|-------------------|-----------|--------------------|--------|-----------------|
| IIUIIIIe                       | IUUIIS                      | reisonne                               | es Al                                     | LIVILES                          | 3013A             | LISIUS    | QUESTIONS          | NOLES  | Liements enace  |
| Inter                          | prátotio                    | Dáo                                    | umá                                       |                                  |                   |           |                    |        |                 |
| Inter                          | pretatio                    | IS Res                                 | ume                                       |                                  |                   |           |                    |        |                 |
| + Ai                           | outer un                    | e interprét                            | tation                                    | 🕹 Expo                           | ortation -        | Soume     | ettre la liste d'a | nnonce |                 |
|                                | outor un                    |                                        |                                           |                                  |                   |           |                    |        |                 |
|                                |                             |                                        |                                           |                                  |                   |           |                    |        |                 |
| Inter                          | nrétatio                    | n Fâtes de                             | s vianer                                  | ons a ótó                        | créé ave          | 2600112 0 |                    |        |                 |
| Inter                          | prétatio                    | n Fêtes de                             | es vigner                                 | ons a été                        | créé ave          | c succès. |                    |        |                 |
| Inter                          | prétatio                    | n Fêtes de                             | es vigner                                 | ons a été                        | créé avec         | c succès. |                    |        |                 |
| Inter                          | prétatio<br>2016            | n <i>Fêtes de</i><br>2017              | es vigner<br>2018                         | ons a été<br>2019                | créé avec<br>2020 | c succès. |                    |        |                 |
| Inter                          | prétatio<br>2016            | n Fêtes de<br>2017                     | es vigner<br>2018                         | ons a été<br>2019                | créé avec<br>2020 | c succès. |                    |        |                 |
| Inter                          | prétatio<br>2016            | n Fêtes de<br>2017                     | es vigner<br>2018                         | ons a été<br>2019                | créé avec<br>2020 | c succès. |                    |        |                 |
| Inter<br><<<br>êtes            | prétatio<br>2016<br>des vig | n Fêtes de<br>2017<br>nerons 10        | es vigner<br>2018<br>0.07.20              | ons a été<br>2019<br>19 🕝 🛍      | créé avec<br>2020 | c succès. |                    |        |                 |
| Inter<br><<<br>êtes<br>ernière | 2016<br>des vig             | n <i>Fêtes de</i><br>2017<br>nerons 10 | es vigner<br>2018<br>0.07.20<br>2019 11:0 | ons a été<br>2019<br>19 🕝 🛍<br>2 | créé avec<br>2020 | c succès. |                    |        |                 |

- Les actions suivantes peuvent être effectuées depuis cette fenêtre :
  - Soumettre la liste d'annonce (cela se fait une fois par année, au plus tard au 31 décembre, lorsque toutes les exécutions ont été saisies), en cliquant simplement sur le bouton « soumettre la liste d'annonce »
  - Corriger des exécutions déjà saisies (cliquer sur le bouton représentant un carré et un crayon) ou les supprimer (cliquer sur le bouton représentant une corbeille)
  - Ajouter une interprétation (cliquer sur le bouton  $\rightarrow$  la fenêtre suivante s'ouvre)

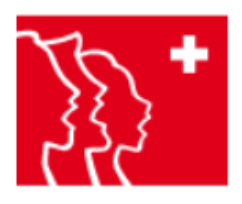

- Commencer à écrire dans le champ « rechercher une œuvre » ; des œuvres correspondantes sont proposées sur la base des premiers caractères saisis ; s'il ne se trouve aucune œuvre correspondante dans le système, on passe en mode « créer [une] œuvre » :

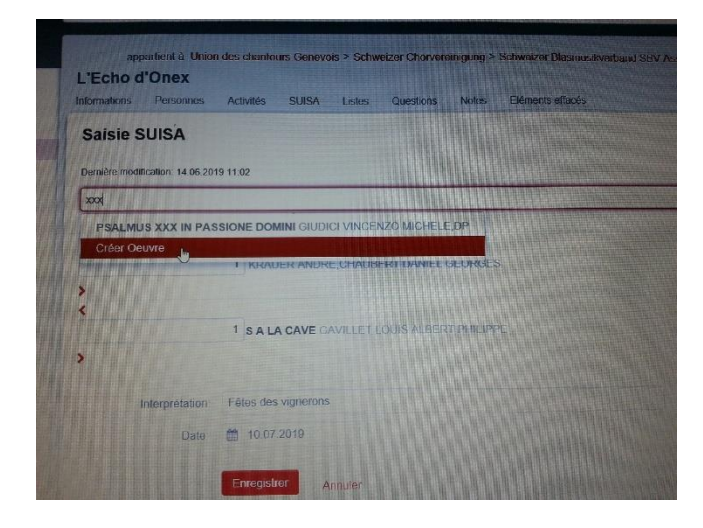

Le formulaire « créer une œuvre » apparaît et peut être rempli (utiliser les grands et petits caractères !). Un conseil de Hans Rölli (Thusis) à ce sujet : Lorsque j'ai introduit correctement le titre du chant lors de la saisie, la liste de ce qui est disponible dans la bibliothèque apparaît. Lorsque je ne suis cependant pas d'accord avec toutes les indications concernant ce chant (par exemple pour le champ édition / éditeur), je n'accède pas à la rubrique du menu « créer une œuvre ». J'utilise alors cette astuce : j'écris une faute à la troisième ou quatrième lettre du titre du chant. Je reçois alors l'invitation à « créer une œuvre ».

| Activités | SUISA                                                              | Listes                                                                                         | Questions                                                                                        | Notes                                                                                                    | Eléments effacés                                                                  |
|-----------|--------------------------------------------------------------------|------------------------------------------------------------------------------------------------|--------------------------------------------------------------------------------------------------|----------------------------------------------------------------------------------------------------|-----------------------------------------------------------------------------------|
|           |                                                                    |                                                                                                |                                                                                                  |                                                                                                    |                                                                                   |
|           |                                                                    |                                                                                                |                                                                                                  |                                                                                                    |                                                                                   |
| 9 11:02   |                                                                    |                                                                                                |                                                                                                  |                                                                                                    |                                                                                   |
|           |                                                                    |                                                                                                |                                                                                                  |                                                                                                    |                                                                                   |
| Blackbird |                                                                    |                                                                                                |                                                                                                  |                                                                                                    |                                                                                   |
| lohn Lon  | non                                                                |                                                                                                |                                                                                                  |                                                                                                    |                                                                                   |
| John Len  | non                                                                |                                                                                                |                                                                                                  |                                                                                                    |                                                                                   |
|           |                                                                    |                                                                                                |                                                                                                  |                                                                                                    |                                                                                   |
| Apple     |                                                                    |                                                                                                |                                                                                                  |                                                                                                    | ×                                                                                 |
| Créer un  | i(e) Oeuvre                                                        | Anr                                                                                            | uler                                                                                             |                                                                                                    |                                                                                   |
|           |                                                                    |                                                                                                |                                                                                                  |                                                                                                    |                                                                                   |
|           |                                                                    |                                                                                                |                                                                                                  |                                                                                                    |                                                                                   |
| 1 KRAL    | JER ANDRI                                                          | E CHAUBE                                                                                       | RT DANIEL (                                                                                      | SEORGES                                                                                                    |                                                                                   |
|           |                                                                    |                                                                                                |                                                                                                  |                                                                                                    |                                                                                   |
|           |                                                                    |                                                                                                |                                                                                                  |                                                                                                    |                                                                                   |
|           | Activités<br>9 11:02<br>Blackbird<br>John Len<br>Apple<br>Créer ur | Activités SUISA<br>9 11:02<br>Blackbird<br>John Lennon<br>Créer un(e) Oeuvre<br>1 KRAUER ANDRI | Activités SUISA Listes 9 11:02 Blackbird John Lennon Créer un(e) Oeuvre Ann KRAUER ANDRE, CHAUBE | Activités SUISA Listes Questions 911.02 Blackbird John Lennon Créer un(e) Oeuvre Annuler 1 KRAUER ANDRE, CHAUBERT DANIEL C | Activités     SUISA     Listes     Questions     Notes       911:02     Blackbird |

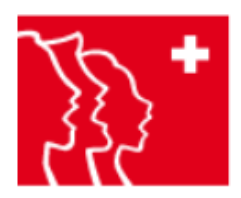

- Après avoir cliqué sur le bouton rouge « créer une œuvre », on reçoit la confirmation suivante :

| formations Personnes             | Activités   | SUISA       | Listes   | Questions        | Notes      | Eléments effacés |
|----------------------------------|-------------|-------------|----------|------------------|------------|------------------|
| Saisie SUISA                     |             |             |          |                  |            |                  |
| Oeuvre Blackbird a été cr        | éé avec suc | cès.        |          |                  |            |                  |
| Dernière modification: 14.06.201 | 9 11:02     |             |          |                  |            |                  |
| Rechercher une oeuvre            |             |             |          |                  |            |                  |
|                                  |             |             |          |                  |            |                  |
| <                                | 1.1.0.00    |             |          |                  |            |                  |
|                                  | n   App     | ble         |          |                  |            |                  |
| <                                |             |             |          |                  |            |                  |
|                                  | 1 KRAL      | JER ANDR    | E,CHAUBI | ERT DANIEL (     | GEORGES    |                  |
| >                                |             |             |          |                  |            |                  |
| <<br>                            | 1 5 4 1     | A CAVE G    |          |                  | г рнії Ірр | F                |
| >                                |             |             | THEFT E  | o o lo rico cita |            |                  |
|                                  |             |             |          |                  |            |                  |
|                                  |             |             |          |                  |            |                  |
| Interprétation*                  | Fêtes des   | s vignerons |          |                  |            |                  |

- Des œuvres déjà inscrites figurent avec le chiffre = 0 sous le champ « rechercher une œuvre » pour le cas où des œuvres possèdent plusieurs occurences ; ces œuvres peuvent cependant être retirées en cliquant sur « X » (à droite, à côté des informations concernant l'œuvre concernée)
- Inscrire maintenant les prochaines œuvres dans le champ « rechercher une œuvre », l'œuvre créée précédemment (dans notre exemple : « Blackbird ») est maintenant également affichée
- Avant de sauvegarder les œuvres exécutées, il faut encore donner une dénomination de l'interprétation et une date d'exécution

| app<br>I 'Echo d | oartient à Union | n des chante | urs Genevo | ois > Schv | veizer Chorver | reinigung > | Schweizer Blasmusikverband SBV Association suisse des musiques Associazione bandistica svizze |
|------------------|------------------|--------------|------------|------------|----------------|-------------|-----------------------------------------------------------------------------------------------|
| Informations     | Personnes        | Activités    | SUISA      | Listes     | Questions      | Notes       | Eléments effacés                                                                              |
| Saisie S         | SUISA            |              |            |            |                |             |                                                                                               |
| Recherche        |                  |              |            |            |                |             |                                                                                               |
|                  | and oddition.    |              |            |            |                |             |                                                                                               |
| <                |                  | 0 KRAU       | IER ANDR   | E,CHAUB    | ERT DANIEL     | GEORGES     | ×                                                                                             |
| ><br><           |                  |              |            |            |                |             |                                                                                               |
|                  |                  | 0 SAL        | A CAVE G   | AVILLET L  | OUIS ALBER     | T PHILIPP   | E X                                                                                           |
| >                |                  |              |            |            |                |             |                                                                                               |
|                  | Interprétation*  |              |            |            |                |             |                                                                                               |
|                  | Date             |              |            |            |                |             |                                                                                               |
|                  |                  | Enregisti    | rer A      | nnuler     |                |             |                                                                                               |
|                  |                  |              |            |            |                |             |                                                                                               |

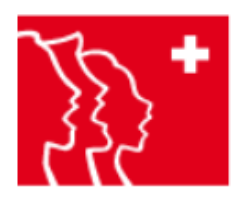

- Ci-dessous encore un exemple de saisie d'une exécution supplémentaire après avoir fermé la fenêtre des œuvres inscrites jusqu'à présent

| ntormations | Personnes               | Activités | SUISA                      | Listes  | Questions   | Notes    | Eléments effacés                     |
|-------------|-------------------------|-----------|----------------------------|---------|-------------|----------|--------------------------------------|
| Saisie S    | SUISA                   |           |                            |         |             |          |                                      |
| Recherche   | er une oeuvre           |           |                            |         |             |          |                                      |
| <           |                         |           |                            |         |             |          |                                      |
|             |                         | 1 AMPA    | GNES DP                    | BOLLER  | CARLO   FRE | DY HENR  | YEDITION                             |
| <b>&gt;</b> |                         |           |                            |         |             |          |                                      |
| <           |                         |           |                            |         |             |          |                                      |
| <b>\$</b>   |                         | 1 R FRA   | NZ XAVER                   | HOLTZ N | MARC ALFREE | ,BROUSS  | OLLE JEAN   METROPOLITAINES EDITIONS |
| с<br>>      |                         | 1 R FRA   | NZ XAVER                   | HOLTZ № | IARC ALFREE | ),BROUSS | OLLE JEAN   METROPOLITAINES EDITIONS |
| с<br>>      | Interprétation*         | 1 R FRA   | NZ XAVER<br>e noël         | HOLTZ M | IARC ALFREE | ),BROUSS | OLLE JEAN   METROPOLITAINES EDITIONS |
| >           | Interprétation*<br>Date | 1 R FRA   | NZ XAVER<br>e noël<br>2019 | HOLTZ M | IARC ALFREE | ),BROUSS | OLLE JEAN   METROPOLITAINES EDITIONS |